# Linksys IP Phones

901, 92X, 94X and 962 Admin Guide

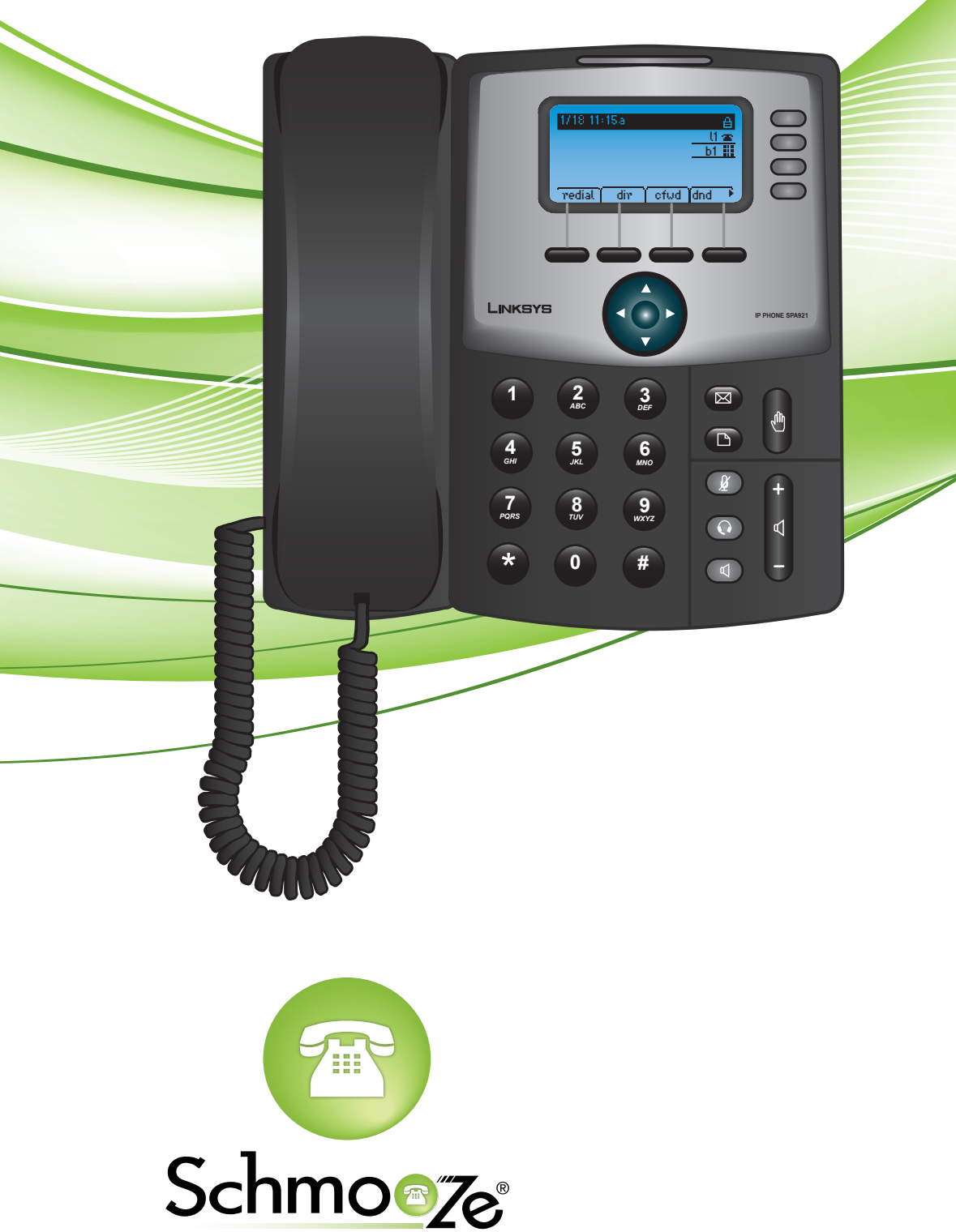

Schmooze Com Inc.

# How To Find IP Address

#### **Quick Steps**

1. Select the menu button.

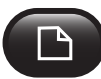

2. Scroll down to Network and press the Select softkey.

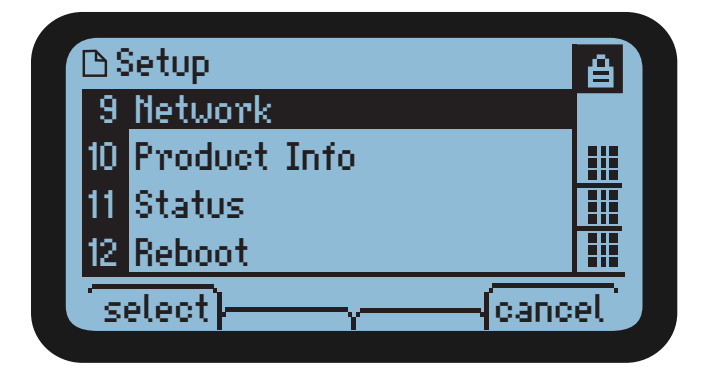

3. Scroll down and you will see the IP Address.

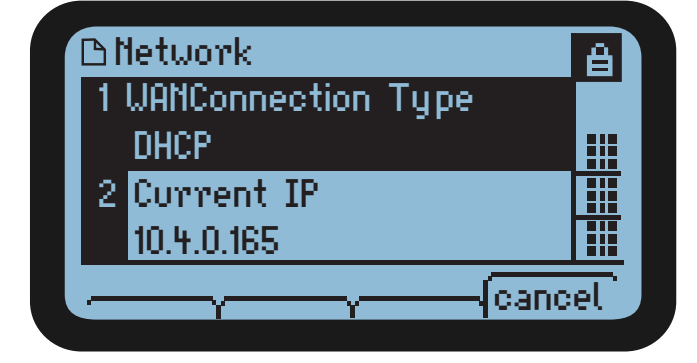

# How To Find MAC Address

#### **Quick Steps**

1. Select the menu button.

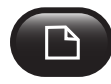

2. Scroll down to Product Info and press the Select softkey.

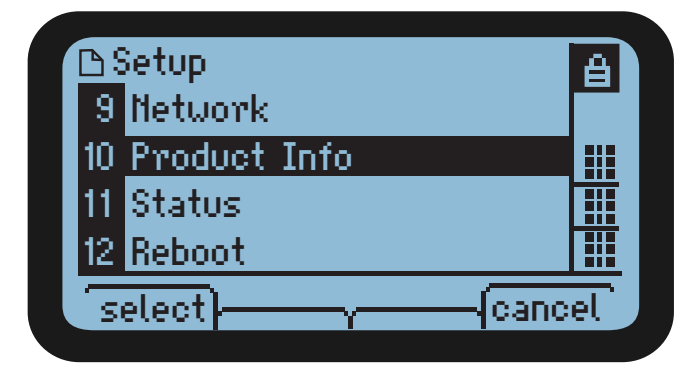

3. Scroll down and you will see the MAC address.

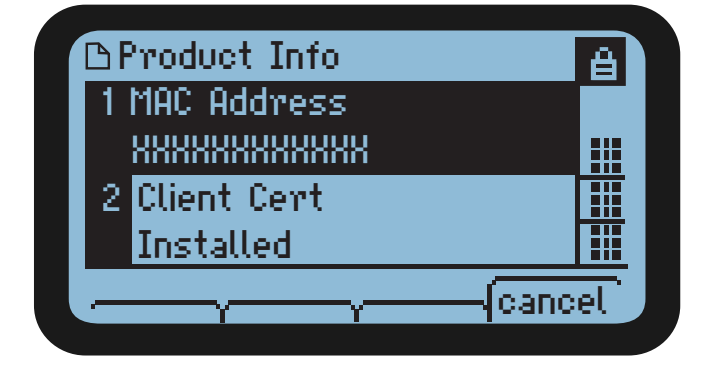

## How To Set the Configuration Server

#### **Quick Steps**

- 1. Find the IP Address of the device and open a web browser to the IP address of the phone.
- 2. Login with the phone user password.

| The server 10.4.0.168:80 requires a username and password. The server says: spa admin. |               |  |  |  |  |  |
|----------------------------------------------------------------------------------------|---------------|--|--|--|--|--|
| User Name:                                                                             | admin         |  |  |  |  |  |
| Password:                                                                              | •••••         |  |  |  |  |  |
|                                                                                        | Cancel Log In |  |  |  |  |  |

3. Click on the Admin option at the top and login with the admin user

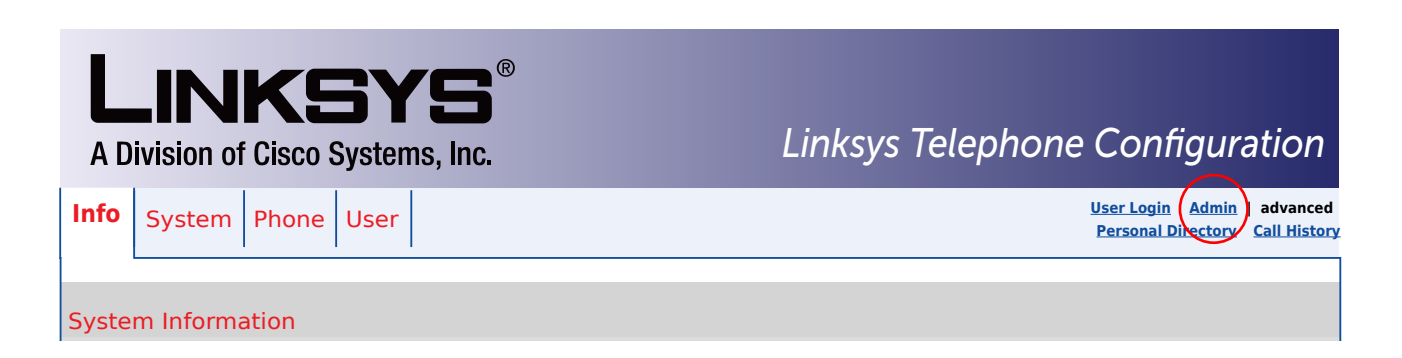

4. Click on the Advanced option at the top

| LINKSYS <sup>®</sup><br>A Division of Cisco Systems, Inc. | Linksys Telephone Configuration                              |
|-----------------------------------------------------------|--------------------------------------------------------------|
| Info System SIP                                           | User Login basic advanced<br>Personal Directory call History |
| System Information                                        |                                                              |

5. Click on Provisioning tab at the top

| LINKS<br>A Division of Cisco Sys | Linksys Telephone Configuration |             |                 |            |                   |                                      |
|----------------------------------|---------------------------------|-------------|-----------------|------------|-------------------|--------------------------------------|
| Info System SIP Prov             | isioning Regional               | Phone Ext 1 | Ext 2 Ext 3     | Ext 4 U    | Ser User Login ba | isic   advanced<br>tory Call History |
|                                  |                                 |             |                 |            |                   |                                      |
| Configuration Profile            |                                 |             |                 |            |                   |                                      |
| Provision Enable:                | yes 🛊                           | Resyn       | c On Reset:     |            | yes 🛊             |                                      |
| Resync Random Delay:             | 2                               | Resyn       | c Periodic:     |            | 86400             |                                      |
| Resync Error Retry Delay:        | 3600                            | Forced      | Resync Delay    |            | 14400             |                                      |
| Resync from SIP:                 | yes 💲                           | Resyn       | c After Upgrade | e Attempt: | yes 💲             |                                      |
| Resync Trigger 1:                |                                 |             |                 |            |                   |                                      |
| Resync Trigger 2:                |                                 |             |                 |            |                   |                                      |
| Resync Fails On FNF:             |                                 |             |                 |            |                   |                                      |
| Profile Rule:                    | tftp://10.10.0.1.sp             | a\$MA.xml   |                 |            |                   |                                      |

6. Define the Profile Rule to your PBX. Generally this would be tftp://IPADDRESS/spa\$MA.xml such as tftp://10.10.0.1/spa\$MA.xml in our example and press the Save button at the bottom.

# **How To Factory Default**

#### **Quick Steps**

1. Select the menu button.

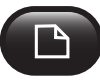

2. Scroll down to Factory Reset and press the Select softkey.

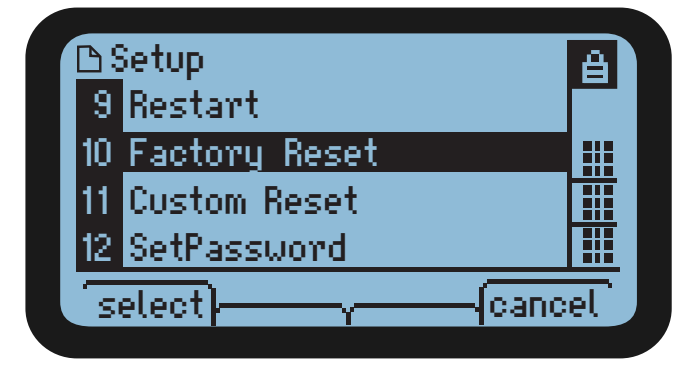

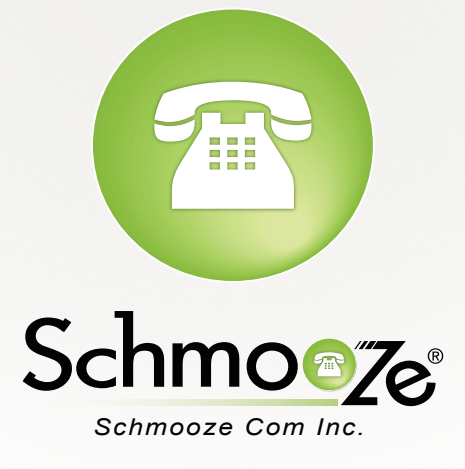

# (920) 886-8130

http://schmoozecom.com